# Ponddy Ponddy TOCFL Test Prep Packet

### **Official Partner With SC-TOP**

國家華語測驗推動工作委員會 Steering Committee for the Test Of Proficiency-Huayu

| - How to use this packet for TOCFL test prep                                                                                                    | Page 2-3                                   |
|----------------------------------------------------------------------------------------------------|--------------------------------------------|
| - How to use Ponddy Reader                                                                                                    |                                            |
| <ol> <li>Create and Upgrade Account</li> <li>Select Your Level</li> <li>Dashboard &amp; Setting</li> <li>Use Reader in Ponddy TOCFL Crash Course</li> </ol> | Page 4-5<br>Page 6<br>Page 7-10<br>Page 10 |
| - TOCFL Self-Study Pondlet List                                                                                                    | <u>Page 11</u>                             |

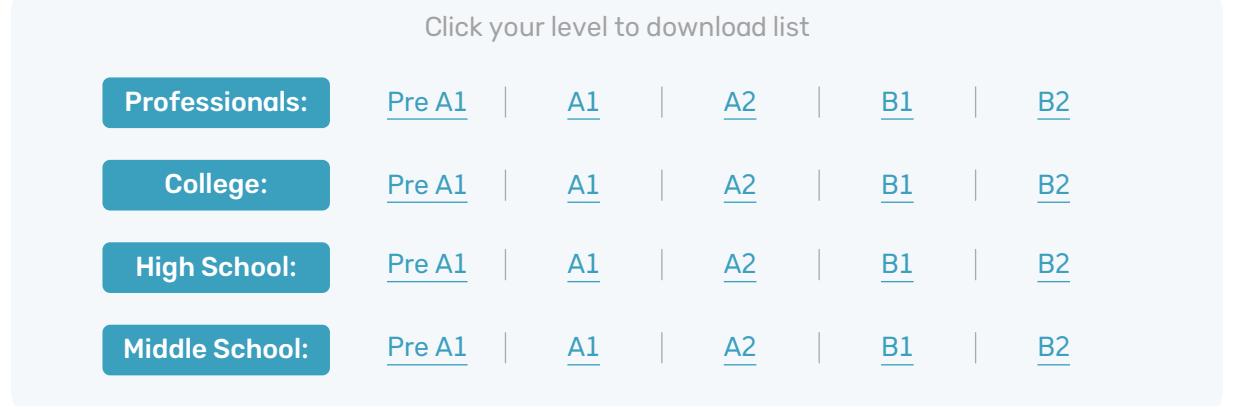

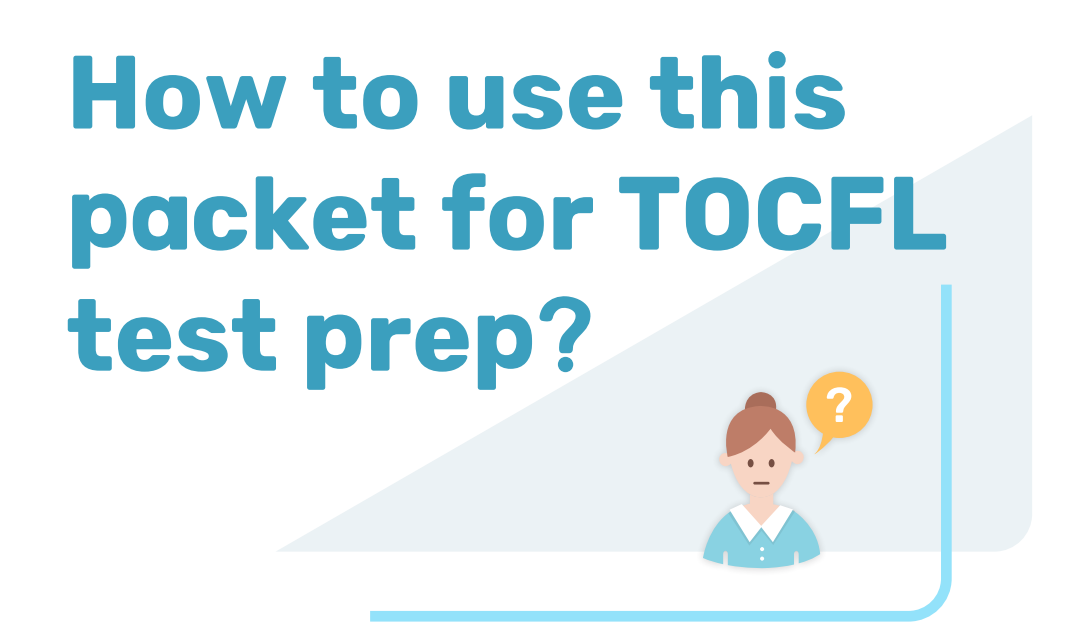

If you are preparing for the TOCFL Band A Test (equivalent to A2 in CEFR), here are some tips to guide you through the use of Ponddy Reader that will help you achieve maximum learning results.

\*You can also adjust the levels anytime to suit your learning needs.

### I. Create and upgrade Ponddy Reader account

Sign up here to get Free 1-month Reader Standard Account.

#### II. Select lesson package

Select the lesson package that matches your current level, and choose the Pondlets (AI powered interactive lessons) you would like to learn.

#### III. Improve Listening and Reading Skills

1. Listen to the recordings in the "Main Content" and try to guess the meaning of the reading.

2. Click on unfamiliar words in the reading to know how the words are used in context with the help of the dictionary.

#### IV. Review and Expand Vocabulary

1. Use the filter function in "Main Content" to switch off words that are above level A2. Skim through the reading to find unfamiliar words. This practice helps expand your vocabulary in a short amount of time.

2. Click on a word or phrase to activate Ponds and expand your knowledge. You can quickly check for any possible key points you've missed. (When opening Ponds, please make sure to switch off words that are above your current level.)

- a. Word Pond- allows you to find out words or phrases that often appear together in different contexts. You can quickly identify unfamiliar words and learn how they are used.
- b. Character Pond- you can find out how a character is used extensively to form other words or phrases. You can identify unfamiliar words or phrases and quickly gain a better understanding of how to use them.
- c. Radical Pond- you can see how a radical is used extensively to form other characters. This allows you to identify unfamiliar characters and improve your memory when learning new characters.
- 3. Click on "Resources." Then, use "Word Puzzle" and "Drag to Match" to test your vocabulary learning result.

#### V. Improve Grammar Mastery

1. Click on "Grammar" and use the filter function to display grammar points of level A2 and below.

2. Read the grammar explanations and the sample sentences (with recordings) carefully so that you can fully understand the usages.

3. Click on "Resources" and check your learning results with "Drag to Fill."

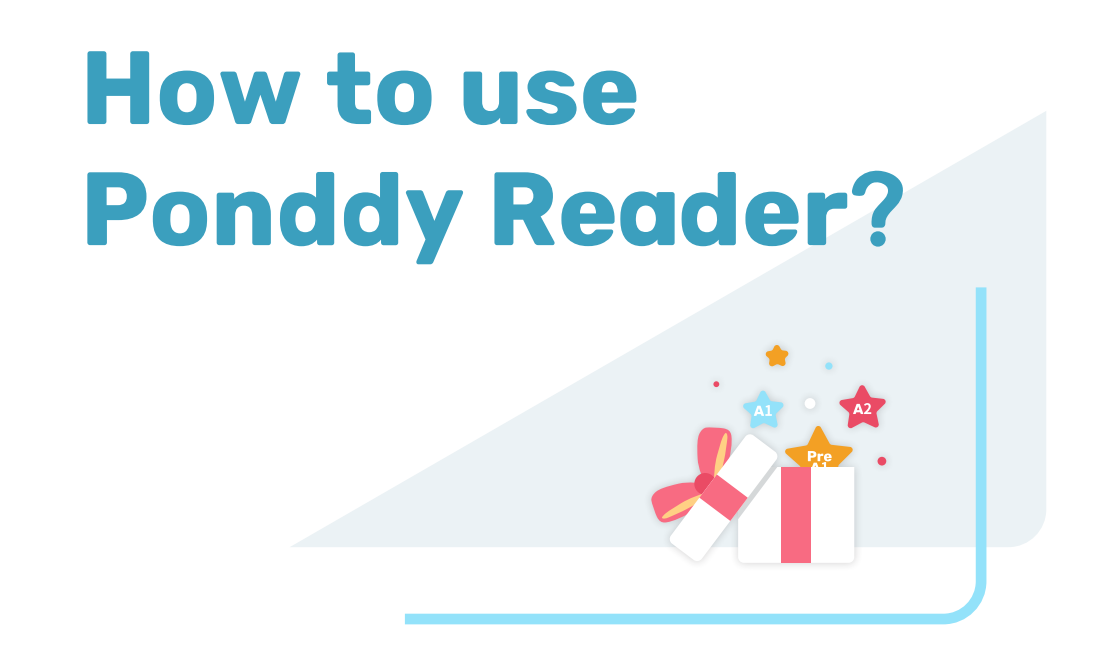

**#1 Create and Upgrade Account** 

1. Sign up for a Reader account at <a href="https://s.ponddy.com/2020TOCFL">https://s.ponddy.com/2020TOCFL</a>

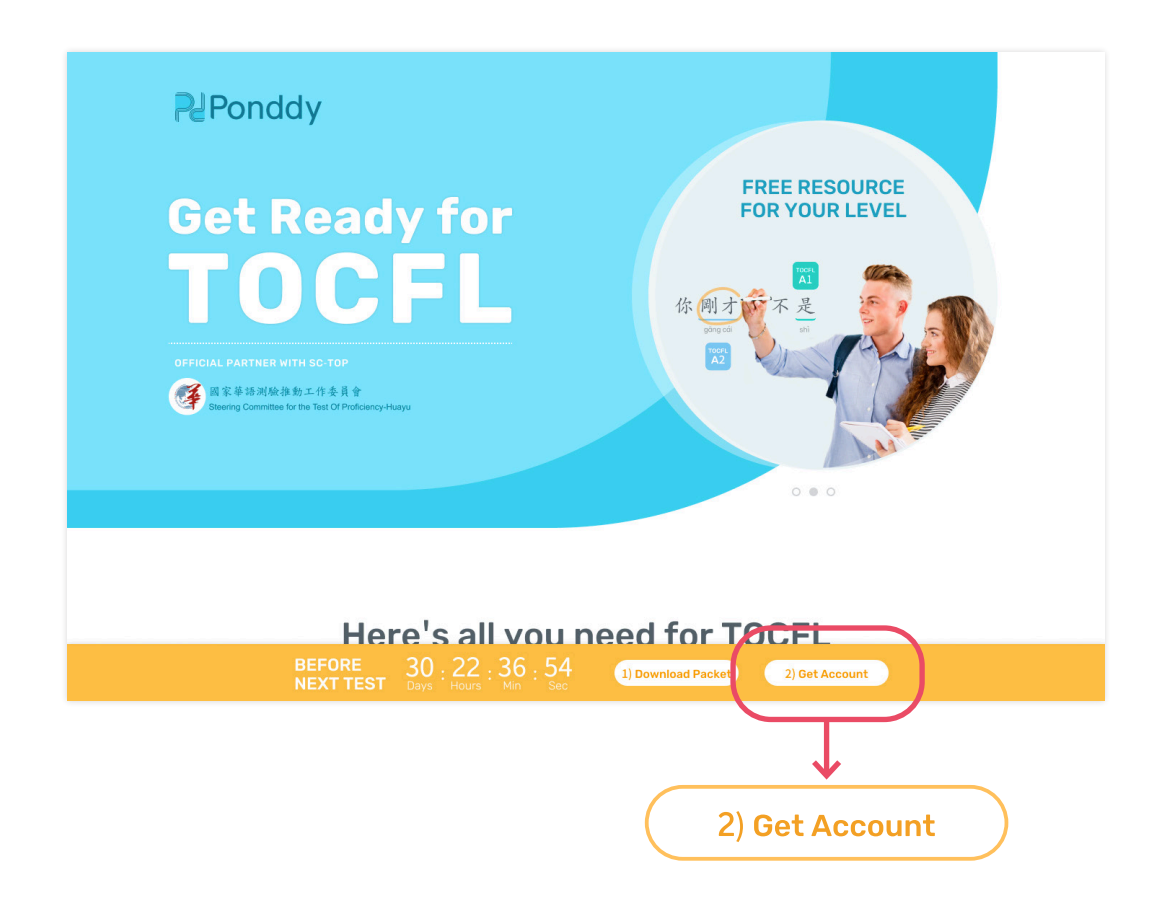

#### 2. Verify your email address

\*\*Activation link expires in 7 days. Please kindly check your Spam folder if you didn't receive the activation email in the inbox.

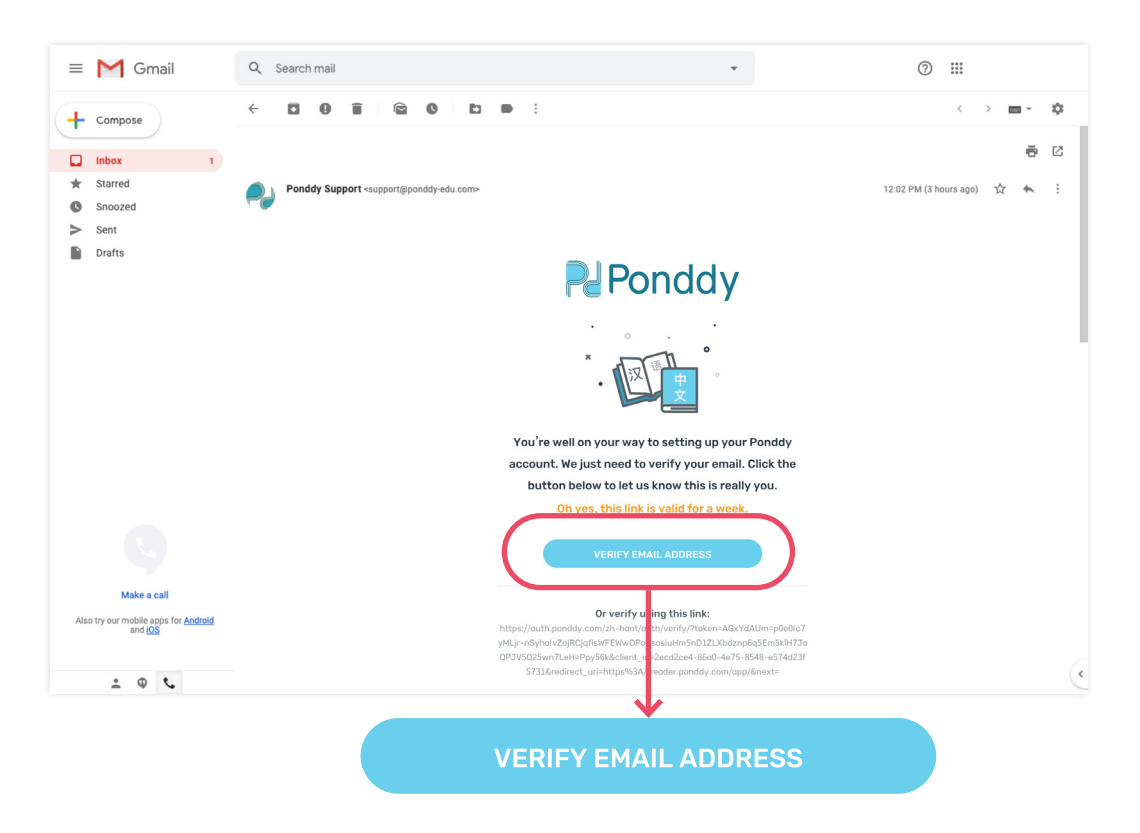

3. Upgrade your account for FREE

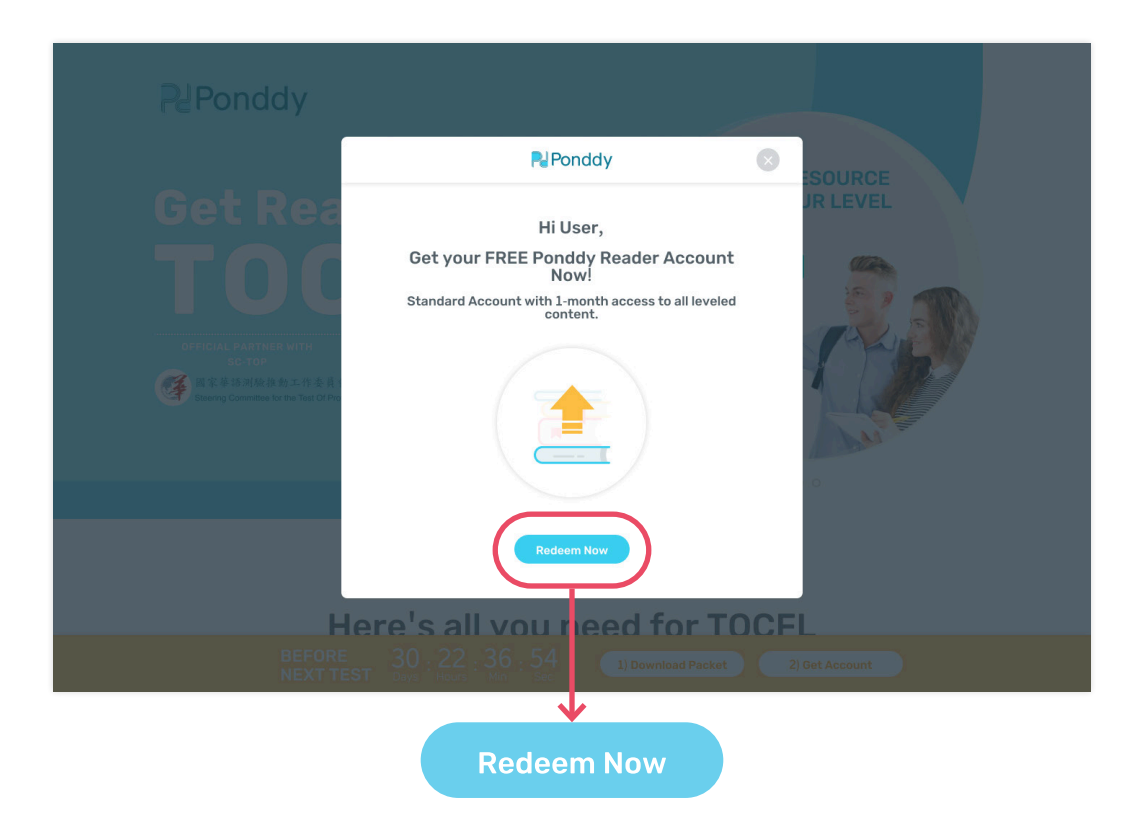

### #2 Select Your Level

### Choose your matching level and start learning!

| 2 Ponddy                         |                                                                                                    |
|----------------------------------|----------------------------------------------------------------------------------------------------|
| ( cronddy                        | R Ponddy Source                                                                                                    |
|                                  | Files   Brase   Content Preference   Content Preference <tr< th=""></tr<> |
|                                  | × ×                                                                                                    |
| Content Preference               | TOCFL Level Start Learning                                                                                                    |
| What is your Preference <b>v</b> | What is your TOCFL level                                                                                                    |
| Middle school                    | Pre A1                                                                                                    |
| High school                      | A1                                                                                                    |
| College                          | A2                                                                                                    |
| Professionals                    | B1                                                                                                    |
|                                  | B2                                                                                                    |

### #3 Dashboard & Settings

A. Set your account preferences by clicking on your username or profile photo.

|                                   | rekeauer                                |                        |                                                                                                    |                                                                                                    |                               |                                    |                                       | Mie 🗸                                      | <u>A</u>  |
|-----------------------------------|-----------------------------------------|------------------------|----------------------------------------------------------------------------------------------------|----------------------------------------------------------------------------------------------------|-------------------------------|------------------------------------|---------------------------------------|--------------------------------------------|-----------|
|                                   |                                         | НОМЕ                   |                                                                                                    | PC                                                                                                    | 。<br>A Subsects               |                                    | PONDDY LIBRARY                        |                                            |           |
|                                   |                                         |                        |                                                                                                    | My Pondlet                                                                                                    | Added Pondlet Added Collectio | on                                 |                                       | Usor                                       |           |
|                                   |                                         |                        |                                                                                                    |                                                                                                    | ) 💀 📵 😰 😋 Q                   |                                    |                                       | Standard                                   |           |
|                                   |                                         |                        |                                                                                                    | Ponddy                                                                                                    | a                             |                                    | My Dandlad                            |                                            |           |
|                                   |                                         |                        |                                                                                                    | Colle                                                                                                    | ge/ TOCFL Pre A1              |                                    |                                       | L<br>二 二 二 二 二 二 二 二 二 二 二 二 二 二 二 二 二 二 二 | .0.(500   |
|                                   |                                         |                        |                                                                                                    | av                                                                                                    | an 08, 2020                   |                                    | Shared wit                            | ⊫i:0                                       | 07500     |
|                                   |                                         |                        |                                                                                                    |                                                                                                    |                               |                                    |                                       | 简:0 繁                                      | : 0 / 500 |
|                                   |                                         |                        |                                                                                                    |                                                                                                    |                               |                                    | TOCFL                                 | Tradi                                      | tional    |
|                                   |                                         |                        |                                                                                                    |                                                                                                    |                               |                                    | Level system                          | m Default                                  | Character |
|                                   |                                         |                        |                                                                                                    |                                                                                                    |                               |                                    |                                       | MY POND                                    |           |
|                                   |                                         |                        |                                                                                                    |                                                                                                    |                               |                                    | СНА                                   | NGE PROFILI                                |           |
|                                   |                                         |                        |                                                                                                    |                                                                                                    |                               |                                    | PLA                                   | AN & BILLING                               |           |
|                                   |                                         |                        |                                                                                                    |                                                                                                    |                               |                                    |                                       | SETTINGS                                   |           |
|                                   |                                         |                        |                                                                                                    |                                                                                                    |                               |                                    | 10                                    |                                            |           |
|                                   |                                         |                        |                                                                                                    |                                                                                                    |                               |                                    |                                       |                                            |           |
| <b>My Po</b><br>My Por            | n <b>ds</b><br>nds is a c               | ollectio               | on of tl                                                                                                    | ne voce                                                                                                    | abulary/gro                   | ammar                              |                                       | LOGDUT                                     |           |
| <b>My Po</b><br>My Por<br>that yc | nds<br>nds is a c<br>bu want t          | collectio<br>to revie  | on of th<br>w or se                                                                                                    | ne voca<br>ave.                                                                                                    | abulary/gro                   | ammar                              |                                       | LOGDUT                                     |           |
| <b>My Po</b><br>My Por<br>:hat yo | o <b>nds</b><br>nds is a c<br>ou want t | collectic<br>to revie  | on of tl<br>ew or se                                                                                                    | ne voca<br>ave.                                                                                                    | abulary/gro                   | ammar                              |                                       |                                            |           |
| <b>My Po</b><br>1y Por<br>hat yo  | nds is a c<br>bu want t                 | ollectio<br>to revie   | on of th<br>ew or se                                                                                                    | ne voca<br>ave.                                                                                                    | abulary/gro                   | ammar                              | C (                                   |                                            |           |
| <b>My Po</b><br>1y Por<br>hat yo  | onds<br>nds is a c<br>ou want t         | collectic<br>to revie  | on of the vocabulary you w                                                                                                    |                                                                                                    | abulary/gro                   | ammar                              |                                       |                                            |           |
| <b>My Po</b><br>1y Por<br>hat yc  | nds is a c<br>bu want t                 | collectic<br>to revie  | on of the worse                                                                                                    | ne voco<br>ave.<br>ant to find<br>                                                                                                    | abulary/gro                   | ammar                              |                                       |                                            |           |
| <b>ly Po</b><br>Iy Por<br>nat yo  | nds is a c<br>ou want t                 | collectio<br>to revie  | on of the vocabulary you we                                                                                                    | ne voco<br>ave.<br>ant to find<br>wevels (Ponddy)                                                                                                    | abulary/gro                   |                                    |                                       |                                            |           |
| <b>1y Po</b><br>1y Por<br>hat yo  | onds<br>nds is a c<br>ou want t         | collectic<br>to revie  | the vocabulary you we<br>vocasu                                                                                                    | ne voco<br>avea, fondy ()<br>LARY<br>dv. in the process                                                                                                    | abulary/gro                   |                                    |                                       |                                            |           |
| <b>4y Po</b><br>1y Por<br>hat yo  | nds is a c<br>bu want t                 | collection<br>to revie | DDN OF the<br>ew or set<br>the vocabulary you we<br>the vocabulary you we<br>recently<br>vocabulary<br>vocabulary<br>vo | AC VOCO<br>AVE.<br>ant to find<br>                                                                                                    | abulary/gra                   |                                    | DDY LIBRARY                           |                                            |           |
| <b>4y Po</b><br>1y Por<br>hat yo  | onds<br>nds is a c<br>ou want t         | collectic<br>to revie  | the vocabulary you w                                                                                                    | ant to find<br>ant to find<br>ant to find to ant to ant to | abulary/gra                   |                                    |                                       |                                            |           |
| <b>My Po</b><br>1y Por<br>hat yo  | onds<br>nds is a c<br>bu want t         | collectic<br>to revie  | DDN of the<br>ew or so<br>the vocabulary you w<br>the vocabulary you w<br>vocabu<br>zbangzai<br>ai<br>の<br>の<br>の<br>の<br>の<br>の<br>の<br>の<br>の<br>の<br>の<br>の<br>の<br>の<br>の<br>の                                                                                                    | A Control of the process of the process of the proc                                                                                                    | abulary/gra                   |                                    |                                       | LOG DUT                                    |           |
| <b>My Po</b><br>1y Por<br>hat yo  | nds is a cou want t                     | collectic<br>to revie  | DDN OF the<br>ew Or So<br>the vocabulary you we<br>the vocabulary you we<br>the vocabulary you we<br>read<br>the vocabulary you we<br>read<br>the vocabu                                                                                                    | A Control Control Cont                                                                                                    | abulary/gra                   | CAMMAR<br>e: to lead               | C C C C C C C C C C C C C C C C C C C | LOG DUT                                    |           |
| <b>My Po</b><br>My Por<br>that yo | onds<br>nds is a c<br>bu want t         | collectic<br>to revie  | DON OF the<br>ew Or So<br>the vocabulary you w<br>the vocabulary you w                                                                                                    | A CONTRACTOR CONTRACTOR CONTRACTO                                                                                                    | abulary/gra                   | e; to lead                         |                                       | LOG DUT                                    |           |
| <b>My Po</b><br>My Por<br>that yo | nds is a cou want t                     | collectic<br>to revie  | DDN OF the<br>ew Or Se<br>the vocabulary you we<br>the vocabulary you we<br>the vocabulary you we<br>vocature<br>the vocabulary you we<br>vocature<br>the vocature<br>the vocabulary you we<br>vocature<br>the vocabulary you we<br>vocabulary you we<br>vocabulary you we<br>vocabulary you we<br>v                                                                                                    | A CARY<br>dv. In the process<br>r. everyone/everyone<br>to bring/to take<br>. Bella<br>. to discuss<br>v. to be going to/<br>dv. to be going to/                                                                                                    | abulary/gra                   | CINIMAR<br>Extension<br>e; to lead |                                       | LOG DUT                                    |           |

### C. Settings

- a. Set your Levels to Ponddy | HSK | TOCFL. View the Level chart to see how levels align to standards.
- b. Set your preferred character system to Simplified or Traditional.

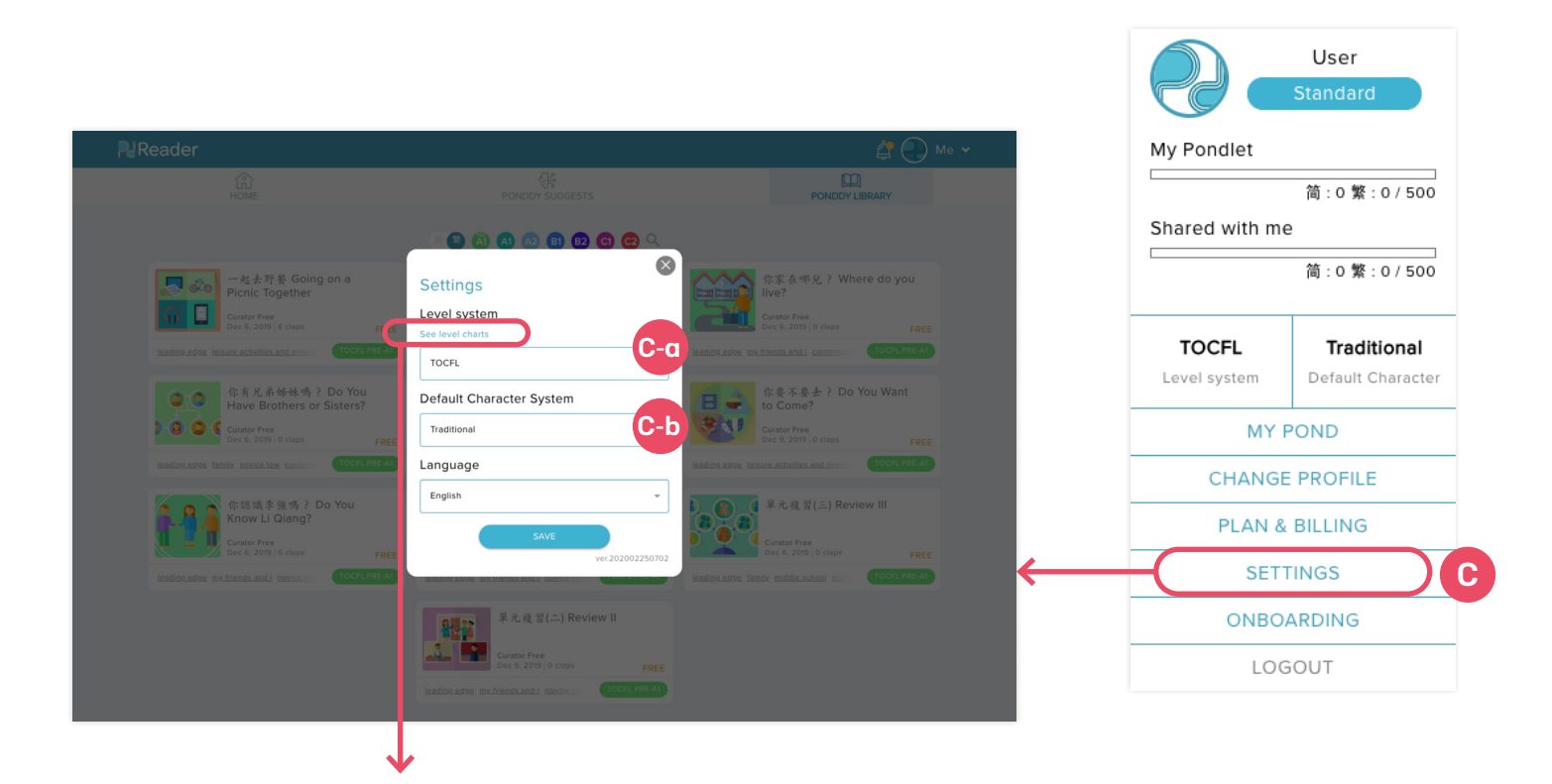

| PONDDY  | ACTFL                              | НЅК | TOCFL    | CEFR      | ILR  |
|---------|------------------------------------|-----|----------|-----------|------|
| Level 6 | Distinguished                      | 6+  | C2       | C2        | 4-5  |
| Level 5 | Superior                           | 6+  | C1       | C1        | 3-3+ |
| Level 4 | Advanced                           | 6   | B2       | B2        | 2-2+ |
| Level 3 | Intermediate High                  | 5   | B1       | B1        | 1+   |
| Level 2 | Intermediate <sup>Mid</sup><br>Low | 4   | A2       | A2        | 1    |
| Level 1 | Novice High                        | 3   | A1       | A1        | 0+   |
| Level 0 | Novice Mid<br>Low                  | 1,2 | AL<br>A1 | PRE<br>A1 | 0    |

### D. Home

- Create and edit your own Pondlets in "My Pondlet," save and access Pondlets shared by others or Library Pondlets in "Shared with me"

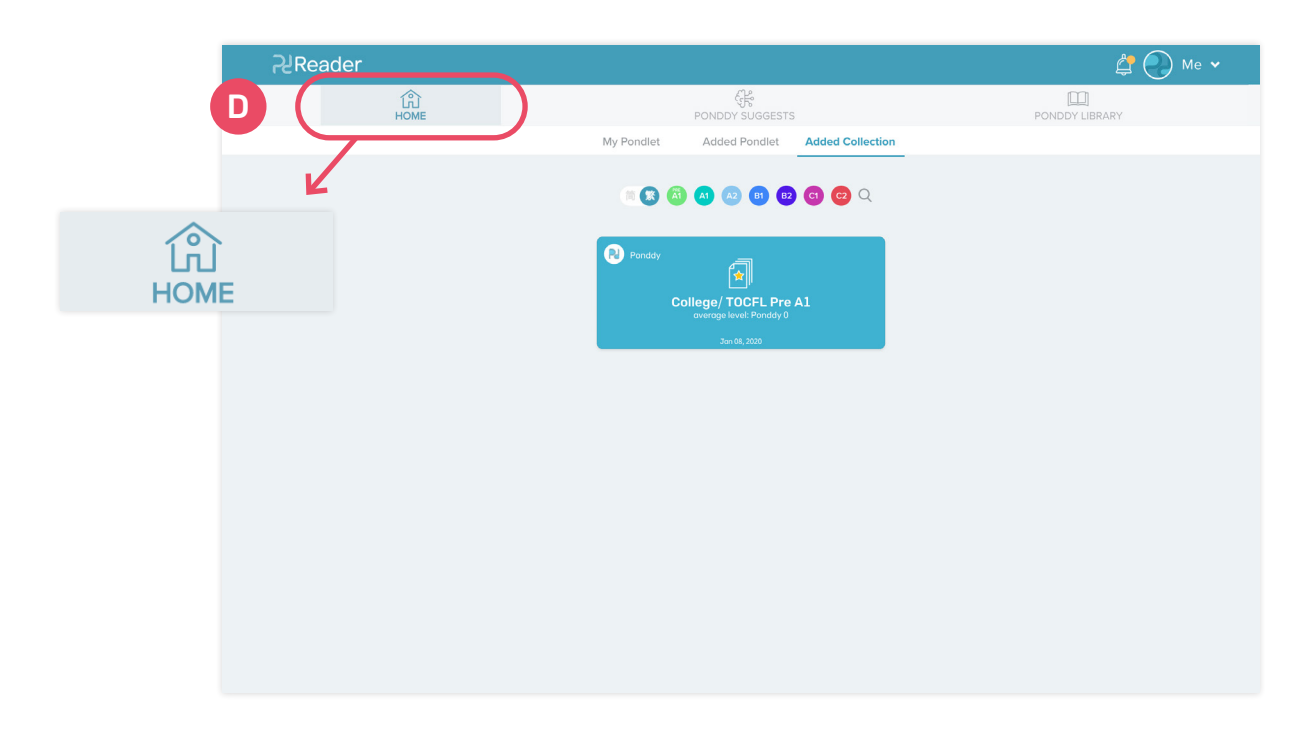

### E. Ponddy Suggests

- Get recommended content from our powerful AI system!

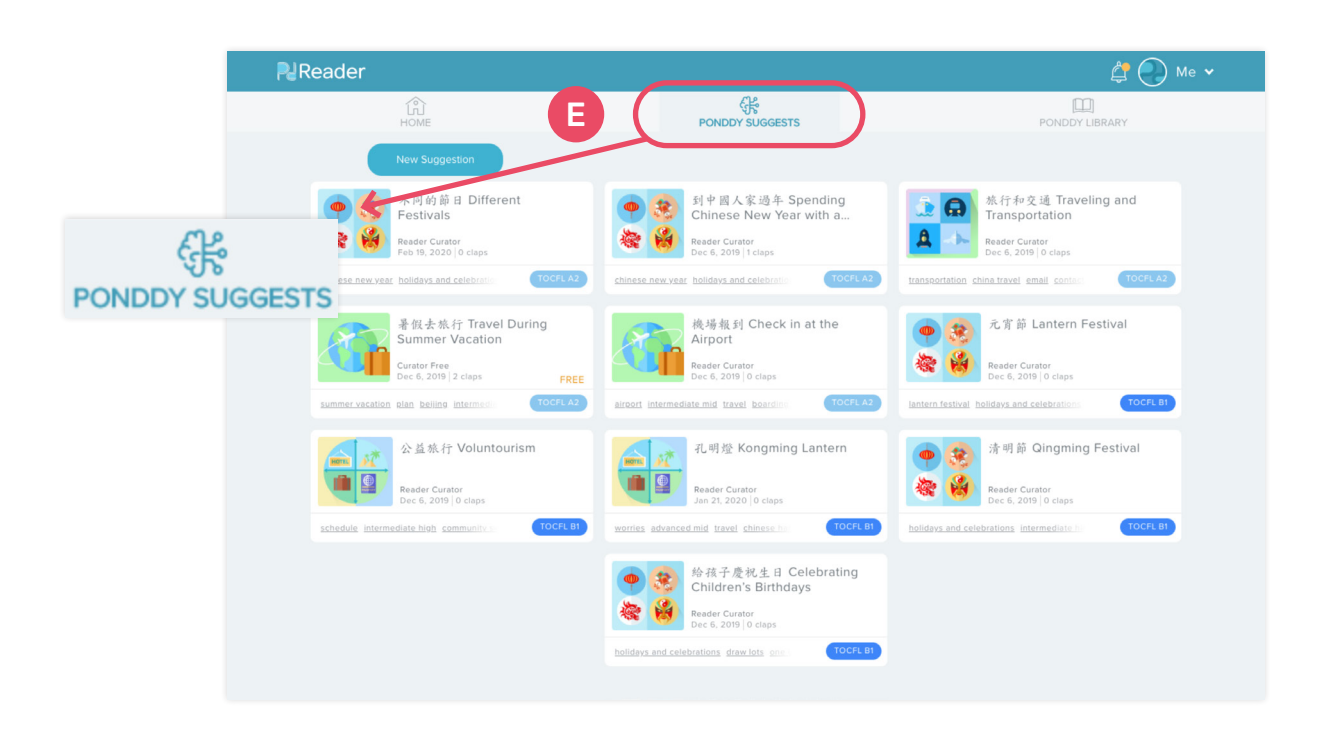

### F. Ponddy Library

- Over 700 Pondlets from beginner to advanced levels spanning all the AP themes.
- You can search tags and keywords, filter by level or character system to locate Pondlets in each category.

| Reader                                                                                                    |                                                                                                    | Me ↓                                                                                                    |
|----------------------------------------------------------------------------------------------------|----------------------------------------------------------------------------------------------------|----------------------------------------------------------------------------------------------------|
| لُیُّ<br>HOME                                                                                                    | PONDDY SUGGESTS                                                                                                    | F PONDDY LIBRARY                                                                                                    |
|                                                                                                    | A      A     B     B     C     C                                                                                                    |                                                                                                    |
| ー起去野茶 Going on a<br>Picnic Together<br>Curator Free<br>Dec 6, 2019 (6 claps) FREE                                                                                                    | ● ここの<br>・ ここの<br>・ この<br>・ この<br>・ つい<br>・ つい<br>・ つい | 体家在季兌? Where do you<br>live?<br>Curator Free<br>Dec 6, 2019   0 claps p                                                                                                    |
| teading adop tessure activities and enters (TOCFL PRE-AT)<br>体有光光的始终点?Do You<br>Have Brothers or Sisters?<br>Curator Free<br>De 6, 2019 O claps FREE<br>Teading adop family novice law contern (TOCFL PRE-AT) | Andrine addy leisure activities and enterior でのCFL PRE-A1                                                                                                    | Isading.adge my/filendi.and   contention     toCPL PREAT       ●     ●     ●       ●     ●     ●       ●     0.2019   0.20ps     PREE       Ending.adge     Heisers activities and entern     TOCPL PREAT |
| 你这读手接秀? Do You<br>Know Li Qiang?<br>Curator Free<br>Dec 6, 2019 [o class FREE<br>Isadina adop mv.friends.and] notice [in: TOCF1 PRIE.41]                                                                      | 早元視習(一) Review I<br>Curator Free<br>Dec 6, 2019   0 class FREE<br>Isading.udge my.tiends.and.j novice Inv                                                                                                    | 早元遺習(三) Review III<br>Curator Free<br>Dec 6, 2019   0 claps FREE<br>Isading adgie family middle school mous TOCFL PREAT                                                                                   |
|                                                                                                    | 早元視習(二) Review II<br>Curator Free<br>Dec 9, 2019   O claps FREE<br>teading.adge my/biends.andi   novice in 10CFL PRE-11                                                                                                    |                                                                                                    |

### #4 Use Reader in Ponddy TOCFL Crash Course

Check out the following videos for a comprehensive tutorial on using Ponddy Reader for TOCFL test prep.

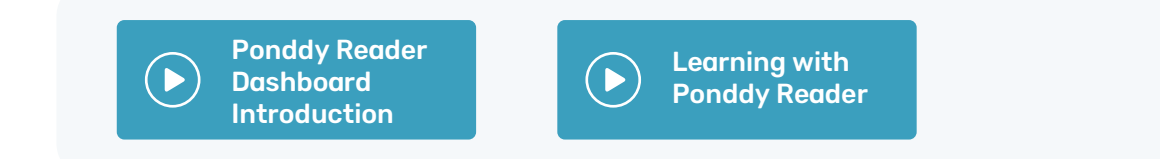

If you want more systematic and targeted TOCFL exam prep service, sign up now for **Ponddy TOCFL Crash Course** for 1-on-1 tutoring sessions that help you with your last-minute dash!

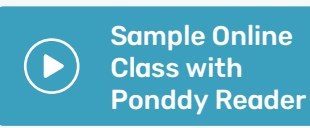

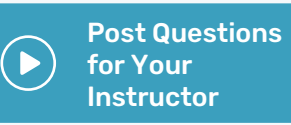

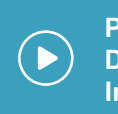

Ponddy Tutors ) Dashboard Introduction

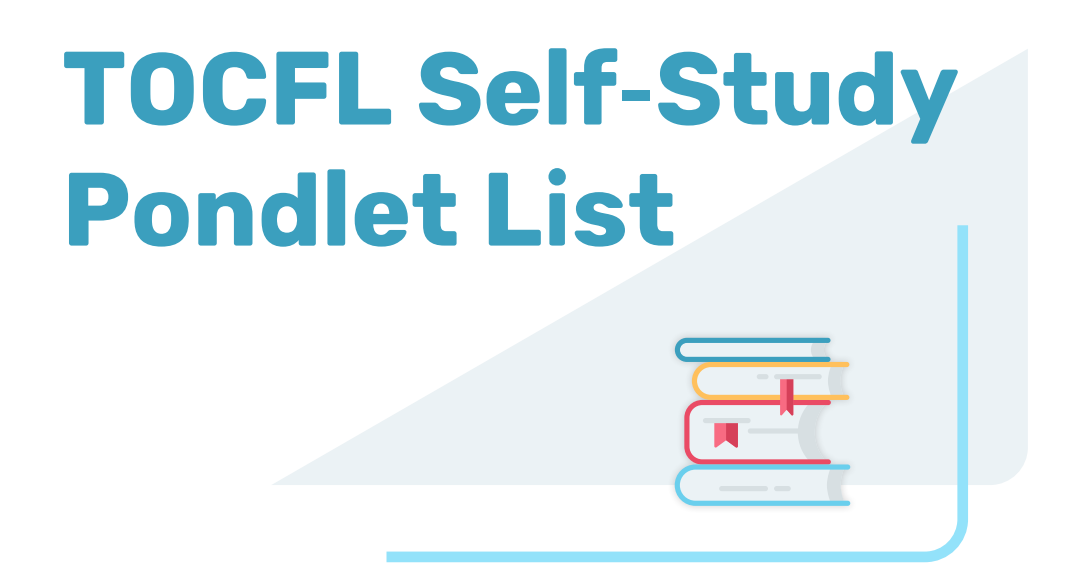

## You can also view the self-study content directly from the links in the list.

#### Click on your level to download list

| Professionals: | Pre A1 | <u>A1</u> | <u>A2</u> | <u>B1</u> | <u>B2</u> |
|----------------|--------|-----------|-----------|-----------|-----------|
| College:       | Pre A1 | <u>A1</u> | <u>A2</u> | <u>B1</u> | <u>B2</u> |
| High School:   | Pre A1 | <u>A1</u> | <u>A2</u> | <u>B1</u> | <u>B2</u> |
| Middle School: | Pre A1 | <u>A1</u> | <u>A2</u> | <u>B1</u> | <u>B2</u> |

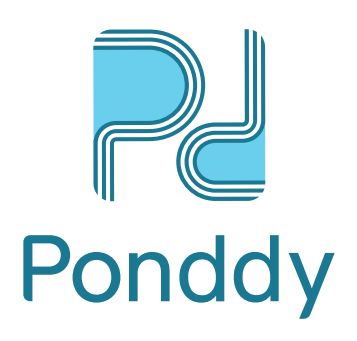